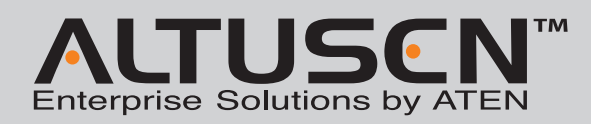

http://support.aten.com
North America:

ical Pho

Korea: • 82-2-467-6789 North America: • 1-888-999-ATEN Ext: 4988 United Kingdom: • 44-8-4481-58923

CE

886-2-8692-6959

China: • 86-10-5255-0110

Japan: 81-3-5615-5811

#### KH2508A/KH2516A Cat 5 High-Density KVM Switch **Quick Start Guide**

 $^{\odot}$  Copyright 2012 ATEN<sup>¢</sup> International Co., Ltd. www.aten.com Altusen and the Altusen logo are trademarks of ATEN International Co., Ltd. All rights reserved. All other trademarks are the property of their respective owners. This product is RoHS compliant PAPE-1214-L30G Printing Date: 03/2012

| Patent No.           |                 |            |            |            |
|----------------------|-----------------|------------|------------|------------|
| CN ZL 98252015.8     | DE 29903667.7   | TW I276963 | US 7640289 | JP 4456936 |
| CN ZL 02122202.9     | DE 102004017843 | TW I237762 | US 7415552 | GB 2412456 |
| CN ZL 200410008850.2 | DE 102004019107 | TW I269992 | US 7613854 | FR 0500514 |
| CN ZL 200410031689.0 | TW 194030       | US 6160543 | US 7584309 |            |
| CN ZL 200410042771.3 | TW 183765       | US 7386584 | JP 3917598 |            |

Package Contents

1 Firmware Upgrade Cable 1 Power Cord

1 Rack Mount Kit

1 Foot Pad Set (4 pcs.) 1 User Instructions

1 KH2508A or KH2516A Cat 5 High-Density KVM Switch

All information, documentation, and specifications contained in this media are subject to change without prior notification by the manufacturer Please visit our website to find the most up to date version.

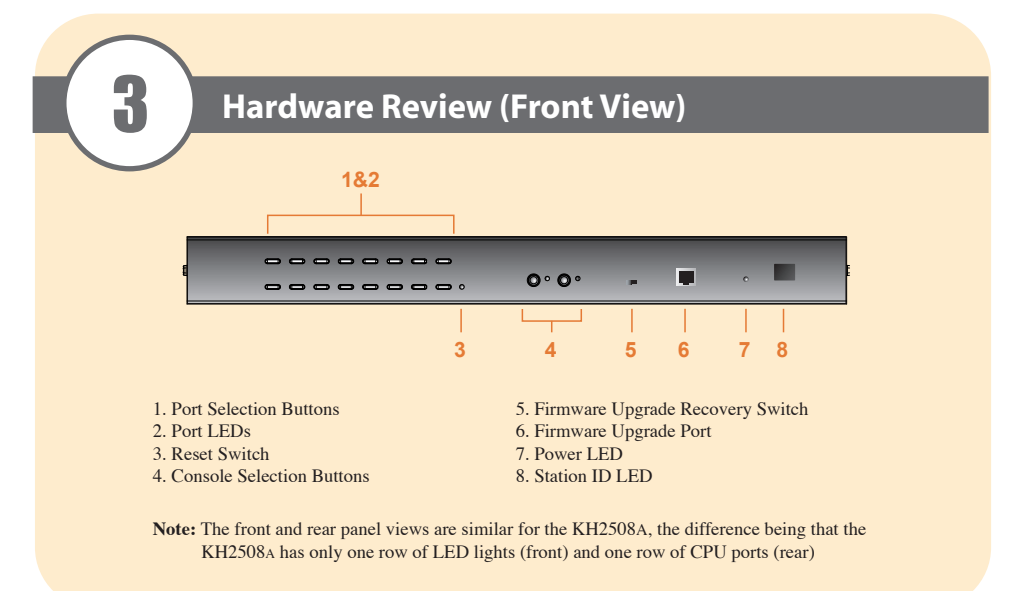

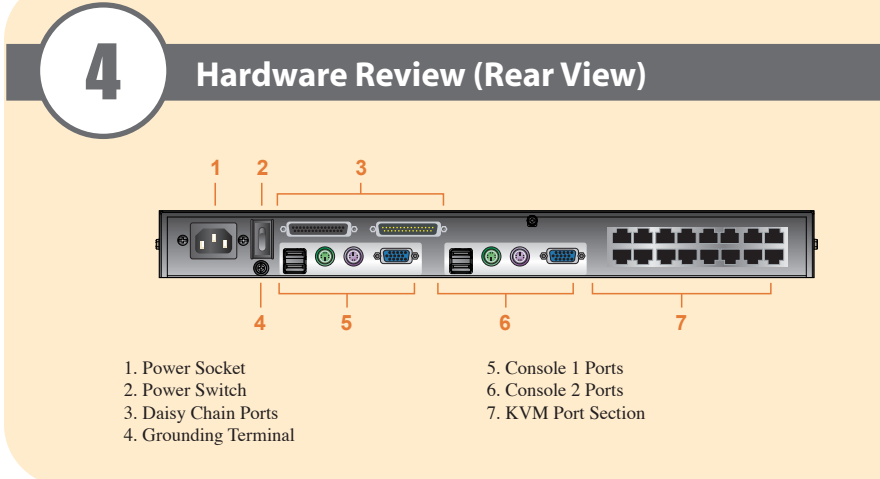

# Requirements

#### Console

- A VGA, SVGA, or multisync monitor capable of the highest resolution that you will be using on any computer in the installation
- A PS/2 or USB mouse
- A PS/2 or USB keyboard

### Computers

The following equipment must be installed on the computers that connect to the KH2508A or KH2516A KVM

• A VGA, SVGA or multisync port

- A Type A USB port and USB host controller (for USB KVM adapter cable connection) - or
- 6-pin Mini-DIN keyboard and mouse ports (for PS/2 KVM adapter cable connection)

#### **KVM Adapter Cables**

• Cat 5e/6 cable is required to connect the KH2508A / KH2516A to one of the KVM adapter cables. • The following KVM adapter cables are required for use with the KH2508A/ KH2516A:

| Function                                       | Module                                     |  |
|------------------------------------------------|--------------------------------------------|--|
| Connect to devices with PS/2 ports             | KA7920 / KA7520 / KA7120 / KA9520 / KA9120 |  |
| Connect to devices with USB ports              | KA7970 / KA7570 / KA7170 / KA9570/ KA9170  |  |
| Connect to Sun Legacy systems (with 13W3 port) | KA9130 / KA7130                            |  |
| Connect to Sun USB systems                     | KA9170 / KA7170                            |  |
| Connect to serial based devices                | KA9140                                     |  |

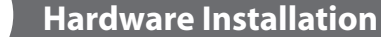

### **Single Station Installation**

- In a single stage installation, there are no additional KVM switches daisy chained down from the KH2508A / KH2516A. To set up a single stage installation, refer to the installation diagrams starting (the numbers in the diagram correspond with the numbers of the instruction steps), and do the following:
- 1. Ground the KH2508A / KH2516A by connecting one end of the grounding wire provided with your switch to the grounding terminal, and the other end of the wire to a suitable grounded object.
- Note: Do not omit this step. Proper grounding helps to prevent damage to the unit from surges or static electricity.
- 2. Plug the console keyboards, monitors, and mice into the unit's Console 1 and Console 2 console ports. The ports are color coded and marked with icons for easy identification.
- Note: You can use any combination of keyboard and mouse connections. For example, you can use a PS/2keyboard with a USB mouse.
- 3. Use Cat 5e/6 cable to connect any available KVM port to a KVM adapter cable that is appropriate for the computer you are installing.
- Note: The KH2508A / KH2516A does not support distances greater than 50 m between itself and the KVM adapter cable.
- 4. Connect the KVM adapter cable to the computer.
- Plug the connectors on the KVM adapter cable into the appropriate ports of the computer you are installing. 5. Plug the female end of the power cord into the KH2508A / KH2516A's power socket; plug the male end into an AC power source.
- After the KH2508A / KH2516A is cabled up, you can turn on the power. After it is powered up, you can turn on the servers.

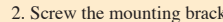

3. Slide the unit into the front or rear of the rack and secure it to the rack.

5

•

0

**Rack Mounting** 

# **Hardware Installation**

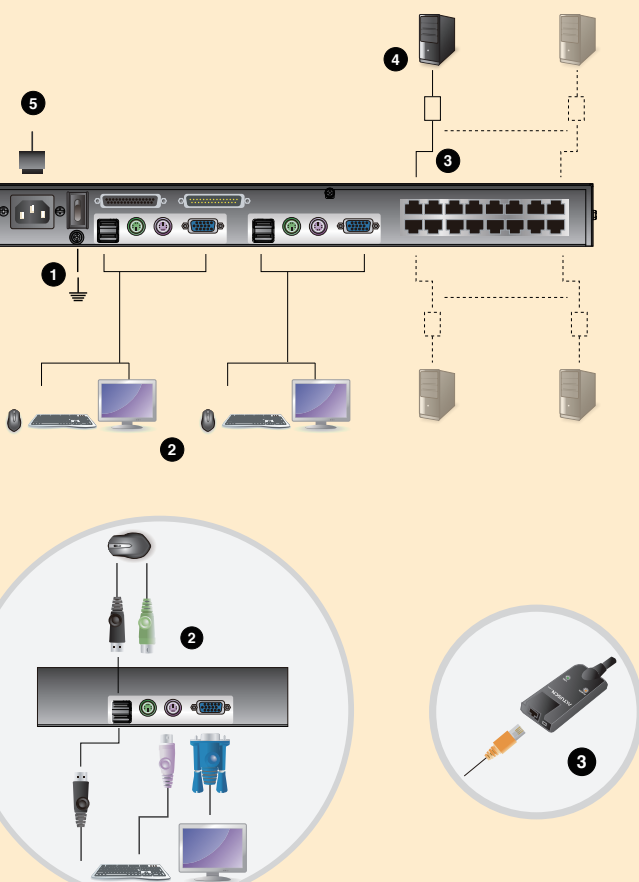

The KH2508A / KH2516A can be mounted in a 19" (1U) rack. The mounting brackets can screw into either the front or the back of the unit so that it can attach to the front or the back of the rack. To rack mount the unit: 1. Remove the screws at the front or the rear, as shown in the diagram below.

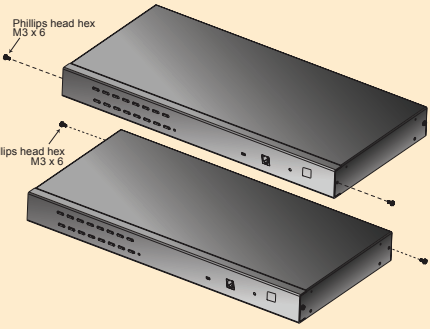

2. Screw the mounting brackets into the sides of the unit at the front or the rear, as shown in the diagram below.

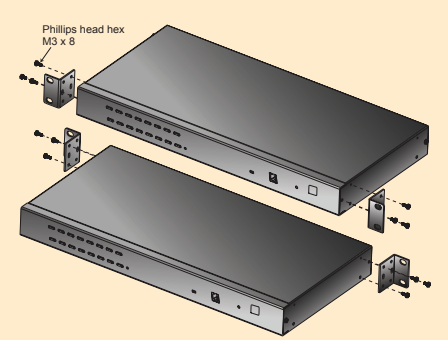

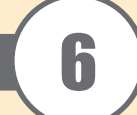

# Operation

# **Port Selection**

KH2508A / KH2516A installations provide three methods to obtain instant access to any computer on your installation: Manual, OSD (on-screen display), and Hotkey.

#### Manual

Manual port selection simply involves pressing the port selection switch that corresponds to the device you wish to access.

Note: Before making your port selection, first make your console selection by pressing the appropriate console selection button.

### **OSD** Operation

The On Screen Display (OSD) is a menu driven method to handle computer control and switching operations. All procedures start from the OSD Main Screen. To display the Main Screen, tap the OSD hotkey twice.

The default hotkey is [Scroll Lock]. You can change the hotkey to the Ctrl key or the Alt key if you like.

The OSD incorporates a two level (administrator / user) password system. Before the OSD Main Screen comes up, a login dialog box appears requesting a username and password. You must provide a valid username and password to continue. After logging in with the default username and password, the OSD Main Screen opens in Administrator mode as below.

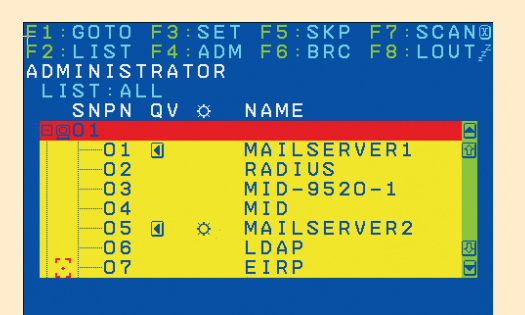

# **Hotkey Command Operation**

Hotkey port control allows you to provide KVM focus to a particular computer directly from the keyboard.

All hotkey operations begin by invoking Hotkey mode. There are two possible keystroke sequences used to invoke Hotkey mode, though only one can be operational at any given time:

# Number Lock and Minus Keys

- 1. Hold down the Num Lock key;
- 2. Press and release the **minus** key; 3. Release the **Num Lock** key:
- [Num Lock] + [-]

# **Control and F12 Keys**

- 1. Hold down the Ctrl key;
- 2. Press and release the F12 key; 3. Release the Ctrl key:
- [Ctrl] + [F12]

### Select the Active Port

You can directly access any computer on the installation with a hotkey combination that specifies the port ID of the KVM port that a computer is connected to. To access a computer using hotkeys:

1. Invoke hotkey mode with the [Num Lock] + [-] or [Ctrl] + [F12] combination.

- 2. Key in the port ID.
- 3. Press [Enter]

After you press [Enter], the KVM focus switches to the designated computer and you automatically exit hotkey mode

|  | [A] [Enter]         | Invokes Auto Scan mode. When Auto Scan mode is in<br>effect, [P] or left-click pauses auto-scanning. When auto-<br>scanning is paused, pressing any key or another left-click<br>resumes auto-scanning. |  |
|--|---------------------|----------------------------------------------------------------------------------------------------|--|
|  | [B]                 | Toggles the Beeper On or Off.                                                                                                    |  |
|  | [Esc] or [Spacebar] | Exits hotkey mode.                                                                                                    |  |
|  | [F1]                | Sets Operating System to Windows                                                                                                    |  |

Hotkey Summary Table

| [Num Lock] + [-]<br>or [Ctrl] + [F12] | [F2]              | Sets Operating System to Mac                                                                           |  |
|---------------------------------------|-------------------|----------------------------------------------------------------------------------------------------|--|
|                                       | [F3]              | Sets Operating System to Sun                                                                           |  |
|                                       | [F5]              | Performs a keyboard / mouse reset on the target computer.                                              |  |
|                                       | [H]               | Toggles the Hotkey invocation keys.                                                                    |  |
|                                       | [Port ID] [Enter] | Switches access to the computer that corresponds to that Port ID.                                      |  |
|                                       | [R] [Enter]       | Administrator only hotkey. It returns the switch's settings to their default values.                   |  |
|                                       | [T]               | Toggles the OSD Hotkey between [Ctrl] [Ctrl] and [Scroll<br>Lock] [Scroll Lock].                       |  |
|                                       | [←]               | Invokes Skip Mode and skips from the current port to the first accessible port previous to it.         |  |
|                                       | [→]               | Invokes Skip Mode and skips from the current port to t<br>next accessible port.                        |  |
|                                       | [1]               | Invokes Skip Mode and skips from the current port to the last accessible port of the previous Station. |  |
|                                       | [↓]               | Invokes Skip Mode and skips from the current port to the first accessible port of the next Station.    |  |

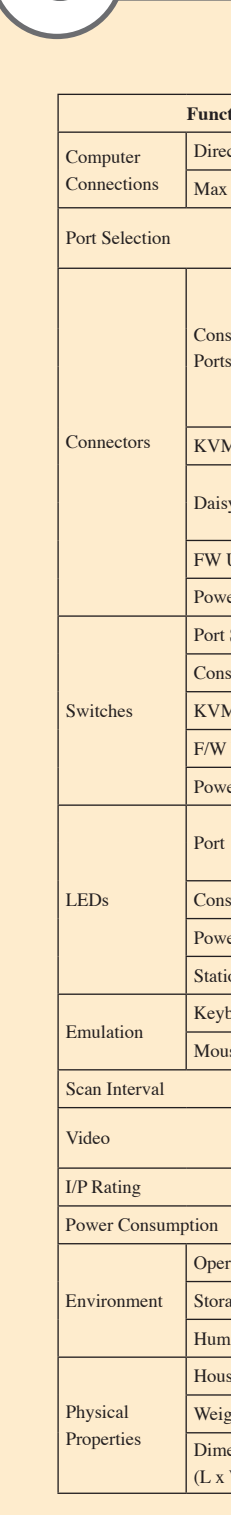

# Specification

| tion                 | ion KH2508                  |                                                              | KH2516A               |  |  |
|----------------------|-----------------------------|--------------------------------------------------------------|-----------------------|--|--|
| ct                   |                             | 8                                                            | 16                    |  |  |
| 2                    |                             | 256 (via Daisy Chain)                                        | 512 (via Daisy Chain) |  |  |
|                      |                             | OSD (On Screen Display);                                     |                       |  |  |
|                      | <b></b>                     | Hotkeys Pushbutton Switches                                  |                       |  |  |
|                      | Keyboard                    | 2 x 6-pin Mini-DIN Female (Purple);<br>2 x USB Type A Female |                       |  |  |
| sole Video           |                             | 2 x HDB-15 Female                                            |                       |  |  |
| Mouse                |                             | 2 x 6-pin Mini-DIN Female (Green);<br>2 x USB Type A Female  |                       |  |  |
| M Ports              |                             | 8 x RJ-45                                                    | 16 x RJ-45            |  |  |
| C1 :                 | In                          | 1 x DB-25 Female                                             |                       |  |  |
| sy Chain             | Out                         | 1 x DB-25 Male                                               |                       |  |  |
| Upgrade              |                             | 1 x RJ-11                                                    |                       |  |  |
| er                   |                             | 3-prong AC socket                                            |                       |  |  |
| Selection            | 1                           | 8 x Pushbutton                                               | 16 x Pushbutton       |  |  |
| sole Sele            | ction                       | 2 x Pushbutton                                               |                       |  |  |
| M Reset              |                             | 1 x Recessed pushbutton                                      |                       |  |  |
| Upgrade              | ;                           | 1 x Slide                                                    |                       |  |  |
| er                   |                             | 1 x Rocker                                                   |                       |  |  |
|                      | Online                      | 8 (Green)                                                    | 16 (Green)            |  |  |
|                      | Selected                    | 8 (Orange)                                                   | 16 (Orange)           |  |  |
| sole                 |                             | 2 (Orange) 2 (Orange)                                        |                       |  |  |
| /er                  |                             | 1 (Blue)                                                     |                       |  |  |
| ion ID               |                             | 1 x 2 Digit 7-segment (Orange)                               |                       |  |  |
| board                |                             | PS/2; USB                                                    |                       |  |  |
| ise                  | PS/2; USB                   |                                                              | /2; USB               |  |  |
|                      |                             | 1–255 seconds                                                |                       |  |  |
|                      |                             | 1600 x 1200 @ 60 Hz (40m);<br>* 1280 x 1024 @ 75 Hz (50m);   |                       |  |  |
|                      |                             | 100–240 VAC; 50/60 Hz; 1A                                    |                       |  |  |
|                      |                             | 120V/7.2W; 230V/8.6W 120V/7.6W; 230                          |                       |  |  |
| rating Temp. 0–50° C |                             | -50° C                                                       |                       |  |  |
| age Temp             | ).                          | -20–60° C                                                    |                       |  |  |
| nidity               | ty 0–80% RH; Non–condensing |                                                              | Non-condensing        |  |  |
| sing                 |                             | Metal                                                        |                       |  |  |
| ght                  |                             | 2.81 kg                                                      | 2.85 kg               |  |  |
| ensions<br>W x H)    |                             | 43.72 x 16.36 x 4.40 cm                                      |                       |  |  |
|                      |                             |                                                              |                       |  |  |

\* With KVM Adapter Cable KA7000 series.